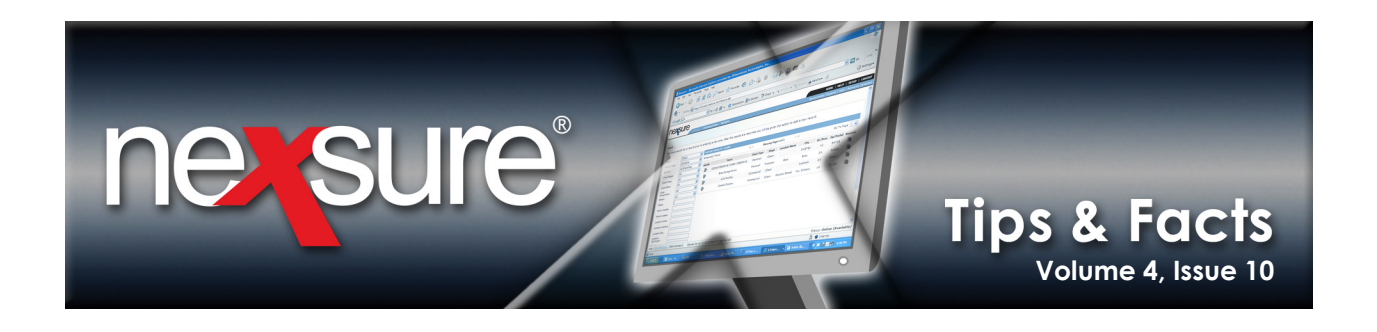

### **IN THIS ISSUE**

\* Document Template Using Client Demographic Data

# Document Template Using Client Demographic Data

Client demographic data is used to document values that change from year to year to facilitate benchmarking. Demographic data can also track estimated values versus actual values within those years. Demographic values are customized by each agency in **SETUP** > **Lookup Management** > **Client** > **Demographic Data**. Demographic values documented at the Client level can be merged into document templates for use in proposals or other sales presentations.

## Demographic Data at the Client Level

Demographic data is maintained on the CLIENT PROFILE > profiling tab > demographic data tab. The illustration below has values for 2007 and 2008 for Annual Payroll, Annual Sales and Employees.

HOME | HELP | SETUP |
SEARCH | ORGANIZATION | R| PORTS | CAMPAIGNS

SEARCH | ORGANIZATION | R| PORTS | CAMPAIGNS

SEARCH | OPPORTUNITIES | MARKETING | PO ICLES | CLAIMS | SERVICING | ATTACHMENTS | ACTIONS | TRANSACTIONS | DELIVERY | T-LOG

|          | data | s named insureds related accounts | assignment classified campaigns |              |             |
|----------|------|-----------------------------------|---------------------------------|--------------|-------------|
|          |      | +                                 |                                 |              | [ Add New ] |
| Details  | Year | Field Description                 | Estimated Value                 | Actual Value | Remove      |
|          | 2008 | Annual Payroll                    | \$150,000                       |              | <b>E</b>    |
| <b>*</b> | 2008 | Annual Sales                      | \$1,250,000                     |              | <b>E</b>    |
| <b>*</b> | 2008 | Employees                         | 65                              |              | En l        |
|          | 2007 | Annual Payroll                    | \$125,000                       | 140500       |             |
|          | 2007 | Annual Sales                      | \$1,100,000                     | \$1,025,000  |             |
|          | 2007 | Employees                         | 50                              | 63           |             |
|          |      |                                   |                                 |              |             |

**Note**: Demographic values can be different than dollar values, such as number of locations, vehicles or employees. Document templates use a field mask to convert numbers into a monetary format. Be sure to format demographic dollar values when entering them at the Client level to avoid using a field mask for your document template. A field mask should not be used to convert the number of employees into a dollar value.

X Dimensional<sup>®</sup>

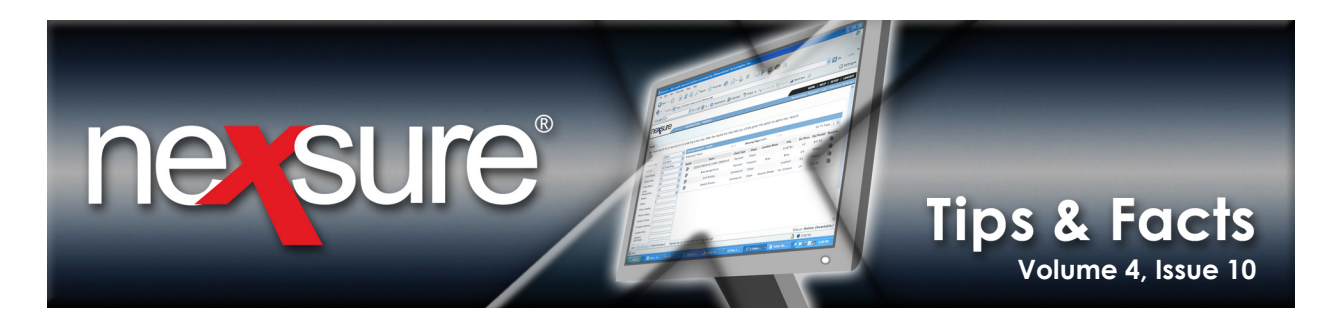

## The Document Template

 Access the document template through SETUP > Document Templates. Click the Details icon of an existing template or [Add New] to create a new template.

| exsure                                                    |          |       |                                      |   |     |                       |                |                                    |        |                  | HOME   HELP   S     | ETUP   LO   |
|-----------------------------------------------------------|----------|-------|--------------------------------------|---|-----|-----------------------|----------------|------------------------------------|--------|------------------|---------------------|-------------|
| SEARCH                                                    | ORGANIZ  | ATION | REPORTS   CAMPAIGNS                  |   |     |                       |                |                                    |        | Bookmarks: I     | Expand   Add   Remo | ve Sel icte |
| the navigat on below to<br>ess Nexsure setup information. |          |       |                                      |   |     |                       |                |                                    |        |                  |                     |             |
| up Consc le 🛛 🗵                                           | Template | •     |                                      |   |     |                       |                |                                    |        |                  |                     |             |
| and Minimi e                                              | [ Expor  | t][In | nport ] [ Select All ] [ Clear All ] |   |     |                       | K ∢si          | howing Page 1 of 22 🕨 🕅            |        | Filters:         | [ Show ] [ Hide ] [ | Add New     |
| Actions                                                   | Detail   | s I/E | Name                                 | s | 6 F | P C                   | Category       | Description                        | Status | Last Updated By  | Last Updated Date   | Remove      |
| Color Schemes                                             | ┡ 🖗      |       | 1 A General Liability-MO             | W | 1.  | / /                   | Policy Letters | General Liability                  | Draft  | Mary Oberleitner | 05/16/2008          | <b>F</b>    |
| Integration                                               |          |       | 1.94 Forms                           | W |     | / /                   | Policy Letters | Forms Test                         | Draft  | Mary Oberleitner | 01/12/2008          | <b>-</b>    |
| Downloads                                                 |          |       | 2 A General Liability                | W |     | / /                   | Policy Letters | General Liability                  | Draft  | Mary Oberleitner | 01/25/2007          | E.          |
| Lookup Management                                         | <b></b>  |       | 9 am EST Session                     | W |     | / /                   | Policy Letters | Test Document for training session | Draft  | Gina Morgan      | 09/11/2006          | <b>E</b>    |
| Opportunities                                             | <b></b>  |       | A Submission Document                | W |     | <ul> <li></li> </ul>  | Proposal       | Marsh                              | Draft  | Mary Oberleitner | 07/08/2008          | <b>B</b>    |
| Print Blank Forms                                         |          |       | additional driver questionaire       | W |     | <ul> <li>✓</li> </ul> | Client Letters | ADQ                                | Draft  | Mary Oberleitner | 08/30/2006          | <b>B</b>    |
| Program                                                   | <b></b>  |       | additional Interest                  | W |     |                       | Policy Letters | Personal Lines Auto                | Draft  | Mary Oberleitner | 04/04/2006          | <b>B</b>    |
| Document Templates                                        | <b></b>  |       | Addl prem due - PL                   | W | 1   | / /                   | Policy Letters | Personal Lines                     | Draft  | Mary Oberleitner | 02/01/2006          | <b>E</b>    |
| Security Administration                                   |          |       | address                              | W |     | / /                   | Client Letters | address                            | Draft  | Mary Oberleitner | 01/23/2008          | E.          |
|                                                           | <b>•</b> |       | AgencyTest                           |   |     | 7 7                   | Policy Letters | Commercial Proposal                | Draft  | Mary Oberleitner | 09/29/2008          | En l        |

2. In the Microsoft<sup>®</sup> Word template, click on the **BNexsure Fields** button to display the **XML Tree**. Merge fields for **Client Demographic** are in a schedule record format.

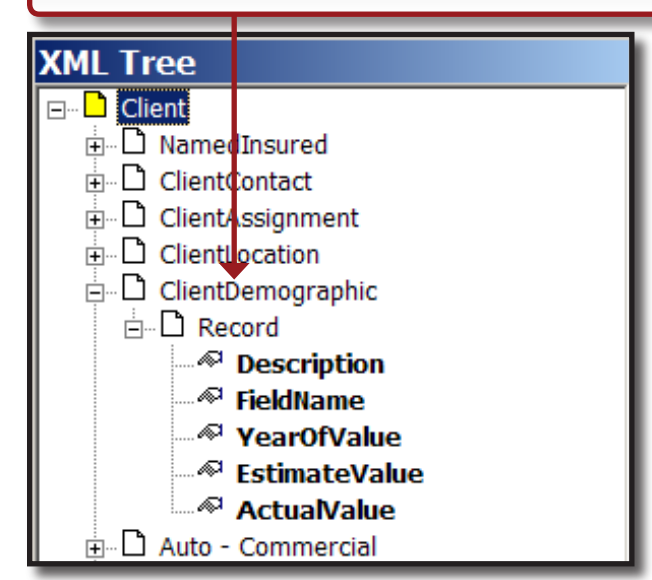

October 31, 2008

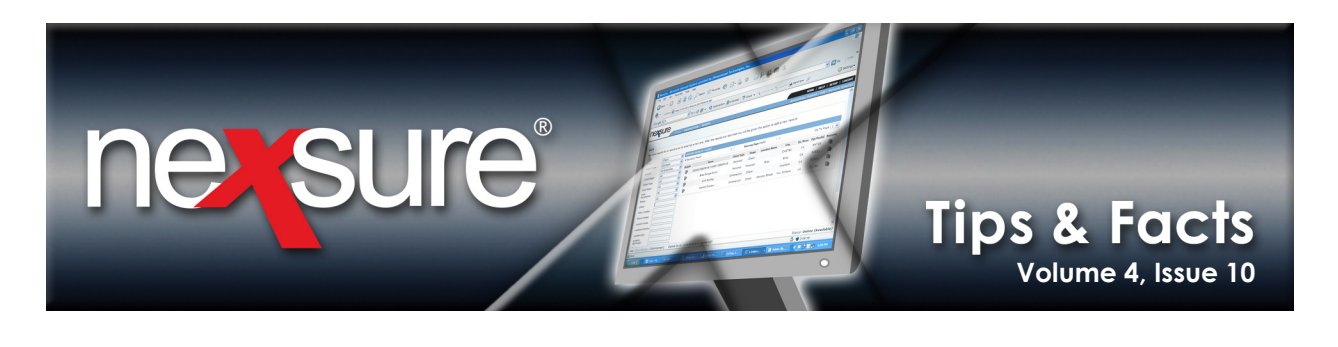

3. Add a table to your document to hold the merge fields. Place the pointer in the table cell that will hold the merged data; select and drag the field value from the XML Tree into the table cell. In this illustration, the YearOfValue merge field is being placed in the first cell of the second and last row of the table. To be certain all demographic values selected at the client level will merge to the document, set the Nexsure Field Properties Merge Field Repeat Index to zero.

**Note**: Do not add another table row touching the bottom row of the table that holds the scheduled item merge fields. The **Field Mask** option is not used to format dollar values because Demographic Values may be other than monetary.

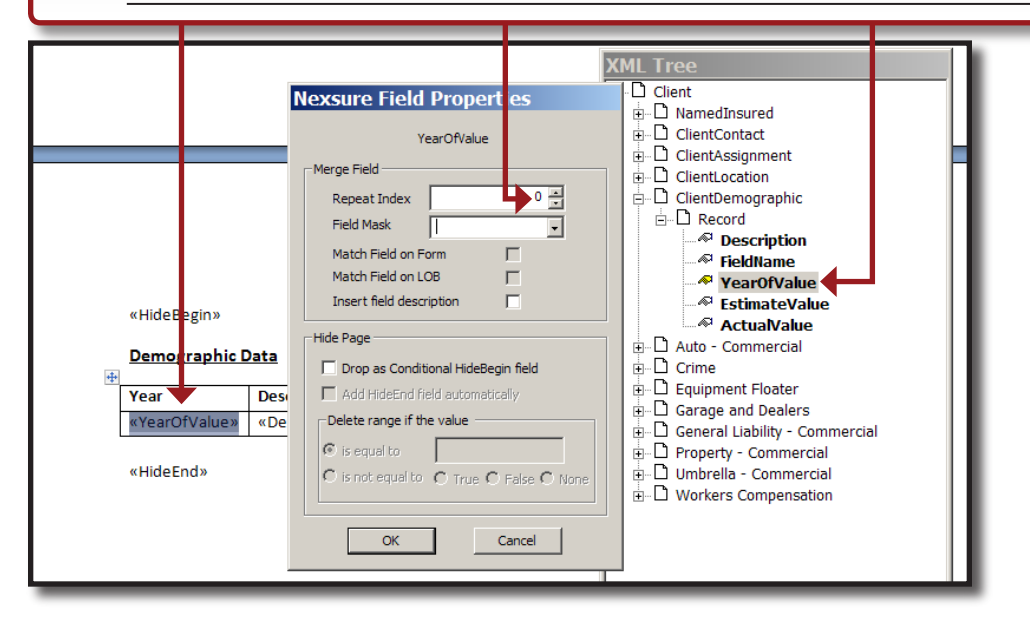

The table below includes all fields available for Client Demographics to demonstrate the results for each field in a merged document. The table header row contains the field name as seen from the demographic data record at the Client level. <<Description>> merges the Year and Field Description values as one item:

| < <hide begin="">&gt;<br/>Demographic Data</hide> |                                                            |                                                    |                                                       |                                                   |
|---------------------------------------------------|------------------------------------------------------------|----------------------------------------------------|-------------------------------------------------------|---------------------------------------------------|
|                                                   |                                                            |                                                    |                                                       |                                                   |
| Year                                              | Year / Field Description                                   | Field Description                                  | Estimated Value                                       | Actual Value                                      |
| Year<br>< <yearofvalue>&gt;</yearofvalue>         | Year / Field Description < <description>&gt;</description> | Field Description<br>< <fieldname>&gt;</fieldname> | Estimated Value < <estimatevalue>&gt;</estimatevalue> | Actual Value<br>< <actualvalue>&gt;</actualvalue> |

**X**Dimensional<sup>®</sup> Technologies

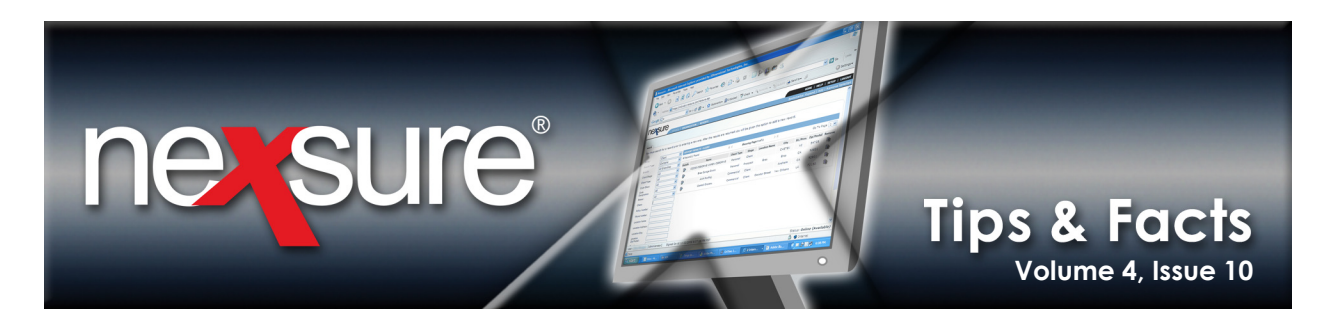

## Creating the Document for the Client

1. Create a new document using the template that contains the demographic merge fields. The new document may be added at **attachments**, at policy level or **ATTACHMENTS** at client level. On the **Policy Selection** screen, select one or more demographics to default into the document. In the **Demographic** box, press and hold the **Shift** key and select a range of demographics, or press and hold the **Ctrl** key to select various demographics. Use the scroll bar to the right of the demographic selection list to view the complete list. In this example all demographic data is selected to default into the document.

| Policy Sel                           | ection     |                                                                                                   |              |         |
|--------------------------------------|------------|---------------------------------------------------------------------------------------------------|--------------|---------|
| Select criteria                      | to default | t into the document.                                                                              |              |         |
| Named                                | Insured:   | Hudson Property Management, Inc. [Primary]                                                        |              |         |
|                                      | Contact:   | Mark Cormier [Primary]                                                                            |              |         |
|                                      | Location:  | P O Box 1100, Hudson, NH 03051 [Primary]                                                          |              |         |
| Ass                                  | ignment:   | Betsy Cormier, Signature Authorized                                                               |              |         |
| Dem                                  | ographic:  | 2008 Annual Sales<br>2008 Employees<br>2007 Annual Payroll<br>2007 Annual Sales<br>2007 Employees |              |         |
| Line of Bus.                         | Policy Nu  | mber   Stage   Issuing Carrier   Cvg Eff   Cvg Exp   Pol Eff   Pol Exp                            | Change   Des | ic 🔺    |
| Property -<br>Commercia              | PKG1234    | Policy  Hartford 07/01/08 07/01/09 07/01/08 07/                                                   | 01/09  -     | - •     |
| General<br>Liability -<br>Commercial | PKG1234    | Policy  Hartford 07/01/08 07/01/09 07/01/08 07/                                                   | 01/09  -     | - •     |
| I                                    |            | Back                                                                                              | c Cancel     | ►<br>OK |

The merged results for the selected demographic data and the schedule built into the document template are shown below. Note how <<Description>> populates the merged document with the Year and Field Description combined into one item. The Actual Value for 2007 Annual Payroll was entered at the Client level without formatting. The document template was intentionally created not to format the Estimated Value and Actual Value. If the field mask was used to format dollar values, the values for number of Employees would also be converted to dollar values.

| Demogra | phic Data                |                   |                 |              |
|---------|--------------------------|-------------------|-----------------|--------------|
| Year    | Year / Field Description | Field Description | Estimated Value | Actual Value |
| 2008    | 2008 Annual Payroll      | Annual Payroll    | \$150,000       |              |
| 2008    | 2008 Annual Sales        | Annual Sales      | \$1, 250,000    |              |
| 2008    | 2008 Employees           | Employees         | 65              |              |
| 2007    | 2007 Annual Payroll      | Annual Payroll    | \$125,000       | 140500       |
| 2007    | 2007 Annual Sales        | Annual Sales      | \$1,100,000     | \$1,025,000  |
| 2007    | 2007 Employees           | Employees         | 50              | 63           |

| <b>X</b> Dimensiona | ŀ |
|---------------------|---|
| <b>Technologie</b>  | s |

#### October 31, 2008

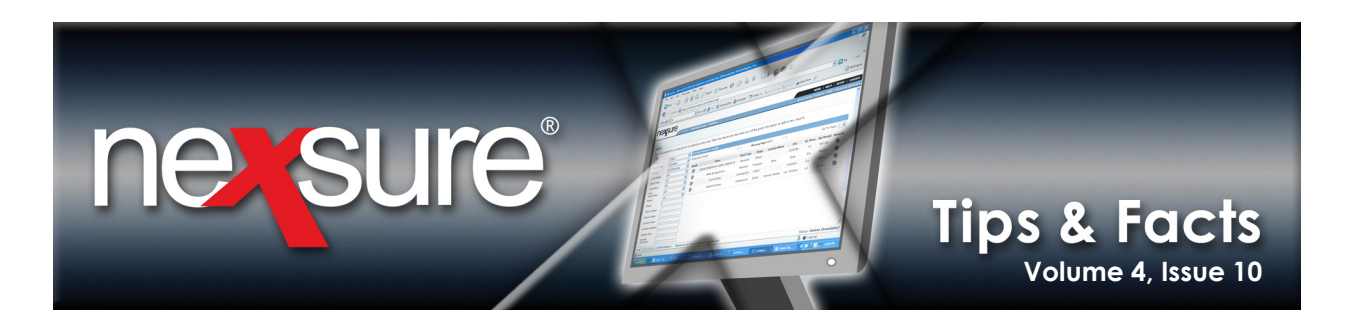

 To sort the table to display values for 2007 and 2008 for each demographic together, select the table then click Sort (In Word 2007, Sort is available under Table Tools > Layout tab).

| Home Insert Page Layout References Mailings Review        | • Word Template using Demograph     Table Tools       View     Developer     Add-Ins     Acrobat     Design     Layout                                                                                                    | - = x<br>@ |
|-----------------------------------------------------------|----------------------------------------------------------------------------------------------------|------------|
|                                                           | Image: State of the state of the state o |            |
| In Word 2003, <b>Sort</b> is available in the Table menu. |                                                                                                    | _          |
| 🖄 Document1 - Microsoft Word                              |                                                                                                    |            |
| Eile Edit View Insert Format Tools                        | Table Window Help                                                                                                    |            |
| i 🗅 📂 🗔 🔒 🖪 🕰 💖 👯 i 🐰 🗉                                   | Insert 🕨 🗾                                                                                                    |            |
|                                                           | Split Table                                                                                                    |            |
|                                                           | AutoFit                                                                                                    |            |
|                                                           | Con <u>v</u> ert •                                                                                                    |            |
|                                                           | <u>₽↓</u> <u>S</u> ort                                                                                                    |            |
|                                                           | Table Properties                                                                                                    |            |
| -                                                         | *                                                                                                    |            |

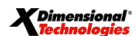

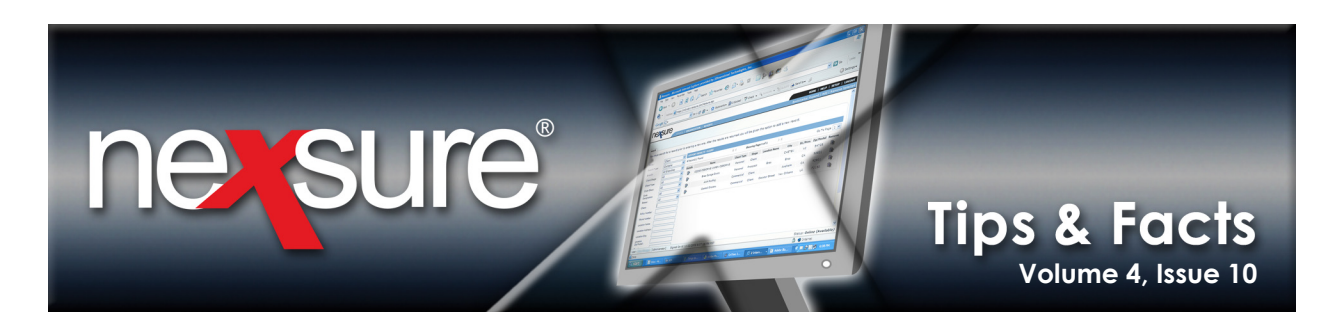

3. The **Sort** dialog box is completed to sort the **Field Description** as the primary sort and **Year** as the secondary sort. Selecting the **Header row** option keeps the header row out of the sort and also identifies the column headings by name.

| _              |                      |                 |                                                                                                    |              |
|----------------|----------------------|-----------------|----------------------------------------------------------------------------------------------------|--------------|
| Sort           |                      |                 |                                                                                                    | ? ×          |
| Sort by        | -                    |                 |                                                                                                    |              |
| Field Des      | scription            | Type:           | Text                                                                                                    | • Ascending  |
| ,              |                      |                 | Development and the second second sec | C Descending |
|                |                      | Using:          | Paragraphs 💽                                                                                                    |              |
| Then by —      |                      |                 |                                                                                                    |              |
| Year           | 1                    | Type:           | Number                                                                                                    | Ascending    |
|                |                      | Usina:          | Paragraphs 🔹                                                                                                    | C Descending |
| Then by        |                      |                 |                                                                                                    |              |
| men <u>b</u> y |                      | _               |                                                                                                    | C. transfer  |
|                |                      | Type:           | Text                                                                                                    | C Descending |
|                |                      | Using:          | Paragraphs 🔍                                                                                                    |              |
| My list has    |                      |                 |                                                                                                    |              |
| Headed         | er row               | ler ro <u>n</u> |                                                                                                    |              |
|                |                      |                 |                                                                                                    |              |
| Options.       |                      |                 | ОК                                                                                                    | Cancel       |
| _              | _                    | _               |                                                                                                    |              |
|                |                      |                 |                                                                                                    |              |
| 4. C           | Click <b>OK</b> to : | sort th         | ie table.                                                                                                    |              |
|                |                      | _               |                                                                                                    |              |

The table now displays all demographic types together and in order by year (ascending). The merged table sorts all values by the year in the first column. To sort the table so that each demographic of a similar value is grouped together for comparison, the separate **Year** and **Field Description** columns are used instead of the combined **Year**/**Field Description** column. The **Year/Field Description** has been deleted.

| Demographic Data |                   |                 |              |  |
|------------------|-------------------|-----------------|--------------|--|
| Year             | Field Description | Estimated Value | Actual Value |  |
| 2007             | Annual Payroll    | \$125,000       | \$140,500    |  |
| 2008             | Annual Payroll    | \$150,000       |              |  |
| 2007             | Annual Sales      | \$1,100,000     | \$1,025,000  |  |
| 2008             | Annual Sales      | \$1,250,000     |              |  |
| 2007             | Employees         | 50              | 63           |  |
| 2008             | Employees         | 65              |              |  |

#### **X**Dimensional<sup>®</sup>